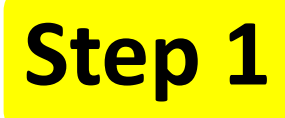

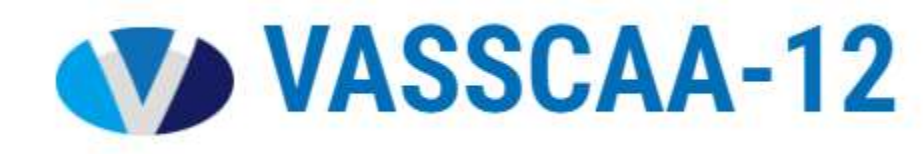

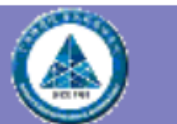

## **ISAS Conference Management System**

You did not login yet or session expired. Please login to continue.

To submit a paper, please log in. If you do not have an account with this conference's submission system, please Register to the submission system to create an account.

If you forget your password, please input your email, leave the password field empty, and click [enter]. The system will then send you a confirmation email to initiate the password reset.

| Login                                              |
|----------------------------------------------------|
| Account Name:<br>email address shchang@cycu.edu.tw |
| Password:<br>leave blank if unknown                |
| Enter or <u>Register</u>                           |
|                                                    |

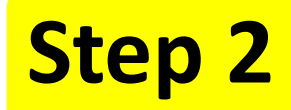

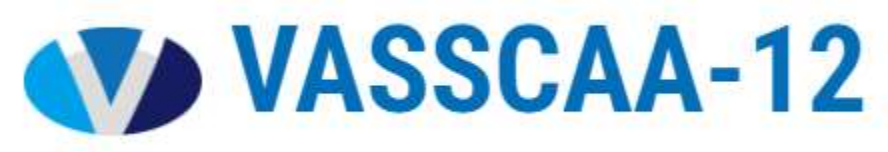

|                                                                                                    | Personal<br>Informatio                                         | n W                 | orking Area<br>r Reviewers | Powered by<br>Manage            | ISAS Conference<br>ment System |
|----------------------------------------------------------------------------------------------------|----------------------------------------------------------------|---------------------|----------------------------|---------------------------------|--------------------------------|
| Welcome, Prof. Chang, Sheng Hsiung                                                                                                    |                                                                |                     | Persona                    | Il Profile   Change F           | assword   Logo                 |
| Submission Status Personal Prof                                                                                                    | ïle (click to modify your prof                                 | ile or change passv | word)                      |                                 |                                |
| Note:<br>1.Confirmation of submission will be sent<br>2.The corresponding author can modify/up<br>3.All other authors can only have read per | to all authors.<br>bload/withdraw the submission<br>mission.   |                     |                            |                                 |                                |
| Submission Status                                                                                                    |                                                                |                     |                            |                                 |                                |
| Conference Click on the icons in each entry to manipulate this submission                                                                    | Paper                                                          | Author(s)           | File Status                | Copyright form                  | Article Status                 |
| S 台灣真空學會<br>TAIWAN VACUUM SOCIETY                                                                                                    | 大学<br>大A<br>大A<br>大A<br>大A<br>大A<br>大A<br>大A<br>大A<br>大A<br>大A | 空學會<br>JM SOCIETY   | TVS                        | <mark>台灣真</mark><br>TAIWAN VACU | 空學會<br>UM SOCIETY              |
| <b>台灣真空學會</b><br>TAIWAN VACUUM SOCIETY                                                                                                    | TVS 台灣                                                         | <b>真空學會</b>         |                            | S 台灣                            | 有空鸟<br>N VACUUM S              |

Conferences that are still active Click it to show the information of VASSCAA-12

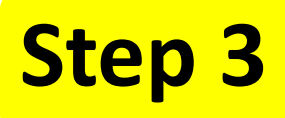

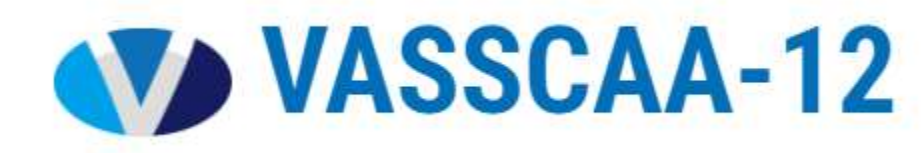

## \*\*Click conference name to submit paper.

| Conferences that are still active |            |                                                                          |                           |                                  |  |  |  |  |  |
|-----------------------------------|------------|--------------------------------------------------------------------------|---------------------------|----------------------------------|--|--|--|--|--|
| Conference Home                   | Short Name | Name                                                                     | Deadline                  | Click the button to submit paper |  |  |  |  |  |
| VASSCAA-12                        | VASSCAA-12 | The 12th Vacuum and Surface Sciences Conference of<br>Asia and Australia | 2024/06/01<br>(UTC+08:00) | Submit Paper                     |  |  |  |  |  |

## Step 4

## After finishing the required Information and uploading your Paper File, you can click the "Submit" button.

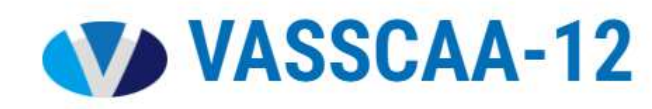

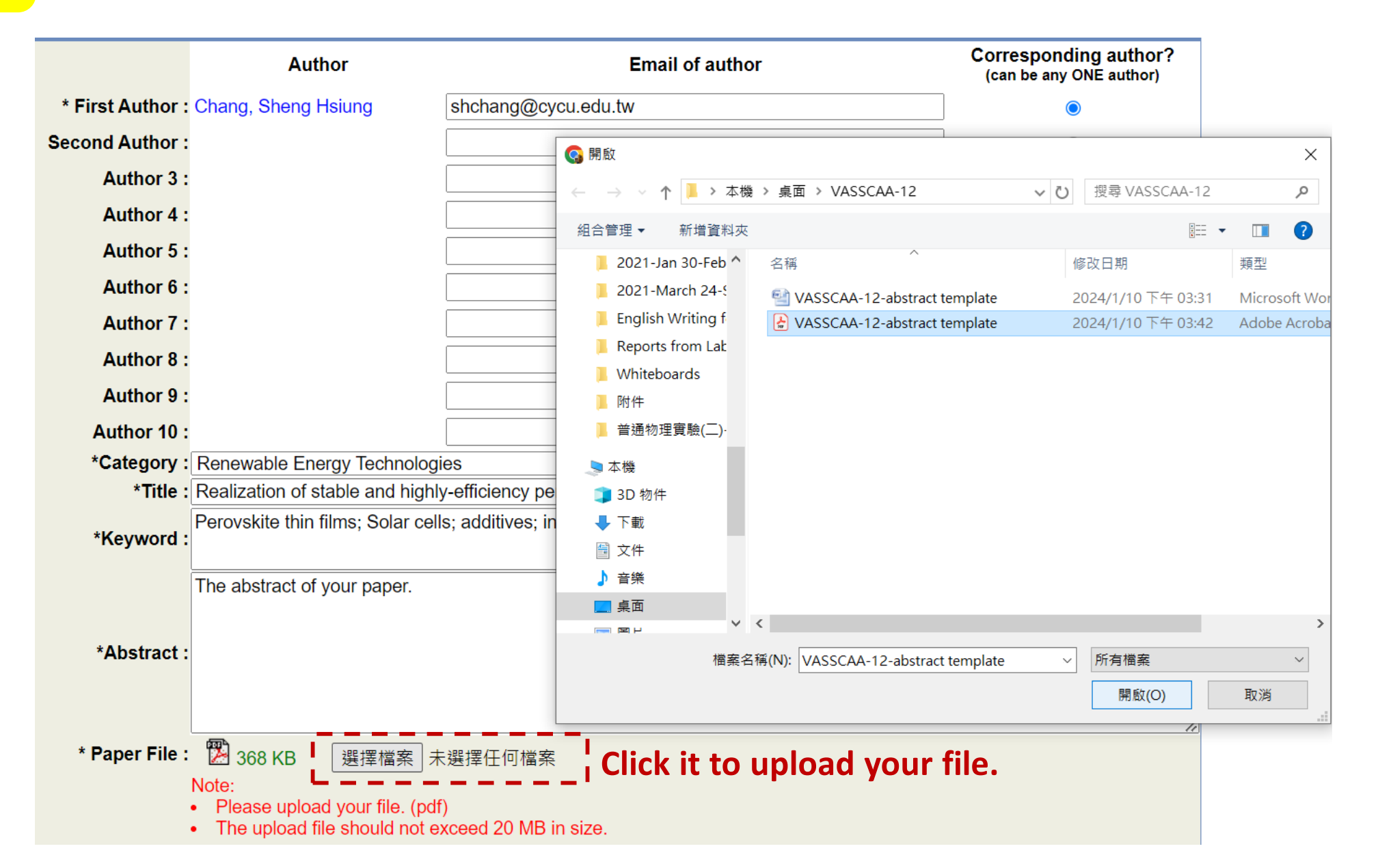

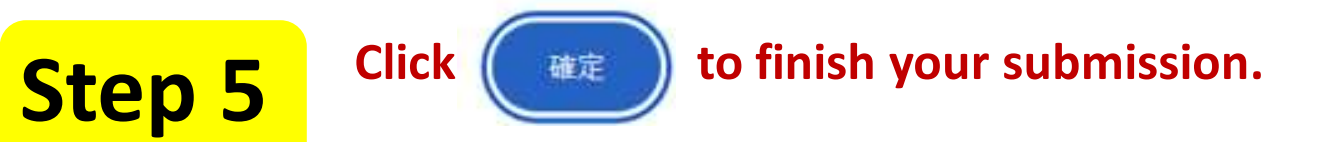

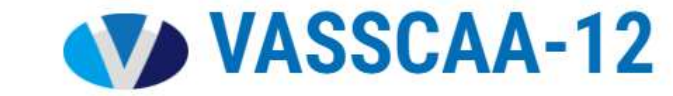

|                                                                                                    | conference.iis.sinica.edu.tw 顯示                                        |    |  |  |  |  |  |
|----------------------------------------------------------------------------------------------------|------------------------------------------------------------------------|----|--|--|--|--|--|
| Author 3 :                                                                                                    | Are you sure?                                                          | 0  |  |  |  |  |  |
| Author 4 :                                                                                                    |                                                                        | 0  |  |  |  |  |  |
| Author 5 :                                                                                                    |                                                                        | 0  |  |  |  |  |  |
| Author 6 :                                                                                                    |                                                                        | 0  |  |  |  |  |  |
| Author 7 :                                                                                                    |                                                                        | 0  |  |  |  |  |  |
| Author 8 :                                                                                                    |                                                                        | 0  |  |  |  |  |  |
| Author 9 :                                                                                                    |                                                                        | 0  |  |  |  |  |  |
| Author 10 :                                                                                                    |                                                                        | 0  |  |  |  |  |  |
| *Category :                                                                                                    | Renewable Energy Technologies                                          |    |  |  |  |  |  |
| *Title :                                                                                                    | Realization of stable and highly-efficiency perovskite solar cells     |    |  |  |  |  |  |
| *Keyword :                                                                                                    | Perovskite thin films; Solar cells; additives; interfacial engineering |    |  |  |  |  |  |
| *Abstract :                                                                                                    | The abstract of your paper.                                            | li |  |  |  |  |  |
| * Paper File: 100 368 KB 選擇檔案 VASSCAA-12t template.pdf<br>Note:<br>Please upload your file. (pdf)<br>The upload file should not exceed 20 MB in size. |                                                                        |    |  |  |  |  |  |
|                                                                                                    | Submit Cancel Reset                                                    |    |  |  |  |  |  |